## **Installation Process of Oracle 10g:**

- 1. Open Install folder & Select 'Setup' file
- 2. Then It will appear a Window 'Namely Oracle Universal Installer: Welcome'
- 3. Click Next Button

| Welcome                            |                                                                                |                      |
|------------------------------------|--------------------------------------------------------------------------------|----------------------|
| The Oracle Univ<br>Oracle products | versal Installer guides you through the installation and configuration c<br>3. | )f your              |
| Click "Installed P                 | Products" to see all installed products.                                       |                      |
|                                    |                                                                                |                      |
|                                    |                                                                                |                      |
|                                    |                                                                                |                      |
|                                    |                                                                                |                      |
|                                    | Deinstall Produ                                                                | cts )                |
|                                    | Deinstall Produ<br>About Qracle Universa                                       | cts<br>I Installer ) |

4. Enter full path where you want to install the product on Path TextBox

## 5. Click Next Button

| Spec                                                   | ify File Locations                                                                                                    |                                 |
|--------------------------------------------------------|----------------------------------------------------------------------------------------------------|---------------------------------|
| Sourc                                                  | e                                                                                                    |                                 |
| Enter th                                               | <ul> <li>full path of the file representing the product(s) you want to</li> </ul>                                            | install:                        |
| Path: [r                                               | F:\Oracle 10g\stage\products.xml                                                                                             | Browse                          |
| Destir                                                 | <b>nation</b>                                                                                                    | u want to install the product   |
| Destir<br>Enter or<br>Name:                            | nation<br>r select a name for the installation and the full path where yo<br>OraDb10g_home2                                  | ou want to install the product. |
| Destir<br>Enter or<br>Na <u>m</u> e:<br>P <u>a</u> th: | nation<br>r select a name for the installation and the full path where yo<br>OraDb10g_home2<br>C:\oracle\product\10.1.0\db_2 | ou want to install the product. |
| Destir<br>Enter or<br>Na <u>m</u> e:<br>P <u>a</u> th: | nation<br>r select a name for the installation and the full path where yo<br>OraDb10g_home2<br>C:\oracle\product\10.1.0\db_2 | ou want to install the product. |

- 6. Select 'Enterprise Edition (808MB)' type of installation
   7. Click Next Button

| Colort Inoto                                                   | lation Turna                                                                                                    |                                                                                     |
|----------------------------------------------------------------|----------------------------------------------------------------------------------------------------|-------------------------------------------------------------------------------------|
| Select Insta                                                   | lation Type                                                                                                    |                                                                                     |
| Oracle Databa                                                  | e 10g 10.1.0.2.0                                                                                                    |                                                                                     |
| What type of insta                                             | llation do you want?                                                                                                    |                                                                                     |
| Enterprise Editi                                               | on (808MB)                                                                                                    |                                                                                     |
| Oracle Database 10g<br>scalability, performar<br>applications. | Enterprise Edition, the first database designed for the gric<br>ce, high availability and security features required to run t | d, is a self-managing database that has the<br>the most demanding, mission critical |
| ○ Standard Editio                                              | ו (794MB)                                                                                                    |                                                                                     |
| Oracle Database 10g<br>looking for a lower-c                   | Standard Edition is ideal for workgroups, departments an<br>ist offering.                                                     | d small-to-medium sized businesses                                                  |
| C Personal Editio                                              | 1 (804MB)                                                                                                    |                                                                                     |
| Supports single user<br>Oracle Standard Editi                  | sevelopment and deployment that require full compatibility<br>on 10g.                                                         | with Oracle Enterprise Edition 10g and                                              |
| C Custom                                                       |                                                                                                    |                                                                                     |
| Enables you to choos                                           | e individual components to install.                                                                                           |                                                                                     |
|                                                                |                                                                                                    | Product Languages                                                                   |
|                                                                |                                                                                                    |                                                                                     |

- Select 'General Purpose' Type of Database
   Click Next Button

| Selec       | t Database Configuration                                                                                                    |         |
|-------------|----------------------------------------------------------------------------------------------------|---------|
| Venee       |                                                                                                    |         |
| You can o   | choose either to create a database as part of this installation or install just the software neces                                         | sary to |
| run a dat   | abase, and perform any database configuration later. If you want to create a database as part                                              | ofthis  |
| installatio | on the Oracle Database Configuration Assistant will be launched automatically at the end of the<br>scoole a database of the type collected | e       |
| instan to   | create a database of the type selected.                                                                                                    |         |
| Select the  | e configuration options that suits your needs.                                                                                             |         |
| -000        | ate a starter database                                                                                                    |         |
|             | vice a statici database                                                                                                    |         |
| 56          | neur me type or statter ualabase you wish to treate.<br>General Durnoce                                                                    |         |
|             | A starter detabase decigned for general number usage                                                                                       |         |
| 0           | n starter valabase vestighted for general purpose usage.<br>Transaction Processing                                                         |         |
|             | A starter database ontimized for transaction-heaw annications                                                                              |         |
| 0           | Data Warehouse                                                                                                    |         |
|             | A starter database optimized for data warehousing applications                                                                             |         |
| 0           | Advanced                                                                                                    |         |
|             | Allows you to customize the configuration of your starter database.                                                                        | >       |
|             |                                                                                                    |         |

## 10. Click Installment Button

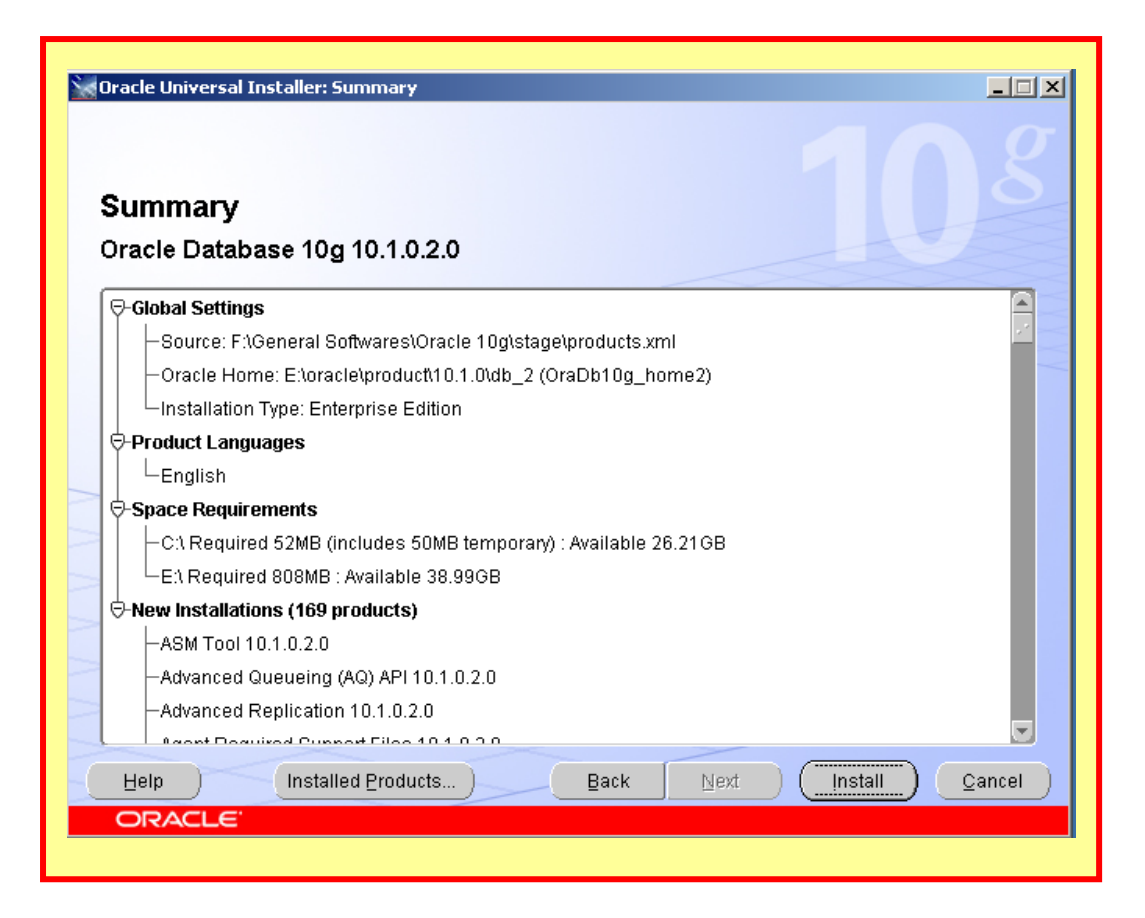

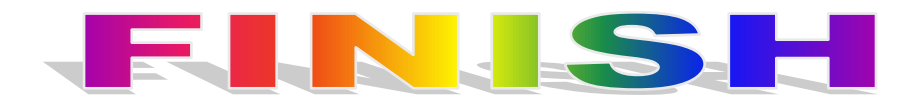